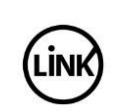

Abril 2022

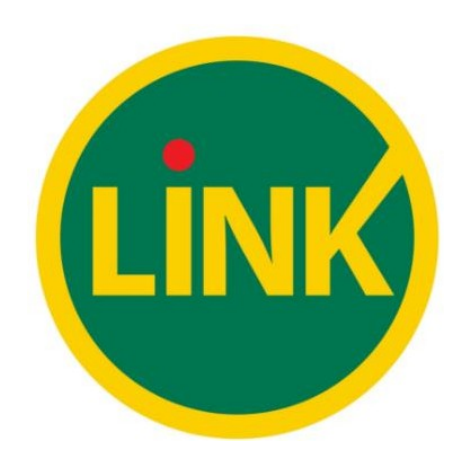

# **BIOMETRIA ANSES EN CANAL ATM**

Navegación (Operaciones de Fe de Vida)

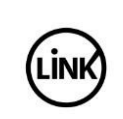

#### INDICE

| 1. | Operatoria y Navegación              | 3  |
|----|--------------------------------------|----|
| 2. | Imprimir Fe de Vida                  | 4  |
| 3. | Imprimir Comprobante Emisión de Pago | 8  |
| 4. | Próxima Fecha de Cobro               | 12 |
| 5. | Historial de Cambio                  | 16 |

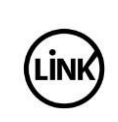

### 1. Operatoria y Navegación

En este apartado se detallarán las siguientes operaciones:

- Retirar Efectivo
- Saldos
- Verificación de Fe de Vida
- Impresión de Comprobante de Fe de Vida
- Impresión de Comprobante de Emisión de Pago
- Impresión de Comprobante de Próxima Fecha de Cobro

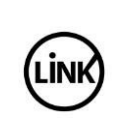

## 2. Imprimir Fe de Vida

| Paso | Prototipo                            | Descripción                                                                                        |
|------|--------------------------------------|----------------------------------------------------------------------------------------------------|
| 01   |                                      | Roleo inicial de pantallas de bienvenida (CARROUSEL).                                              |
|      | DDD Contention                       | El cliente inicia sesión sin tarjeta<br>presionando alguna de las<br>teclas del cajero automático. |
| 02   |                                      | El cajero automático presenta el                                                                   |
|      |                                      | menú principal para<br>operaciones Sin Tarjeta.                                                    |
|      | Seleccione tipo de operación         | El usuario selecciona la opción<br>"ANSES".                                                        |
|      | C Retirar Efectivo Depósitos >       |                                                                                                    |
|      | ANSES Operaciones      Con Biometría |                                                                                                    |
|      |                                      |                                                                                                    |
| 03   |                                      | El usuario ingresa su número de                                                                    |
|      | INGRESE SU NUMERO DE<br>DOCUMENTO    | documento y selecciona la opción " <b>Continuar</b> ".                                             |
|      | R                                    |                                                                                                    |
|      | Satir >                              |                                                                                                    |
|      | Continuar >                          |                                                                                                    |
|      |                                      |                                                                                                    |
|      |                                      |                                                                                                    |
|      |                                      |                                                                                                    |

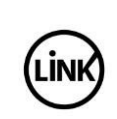

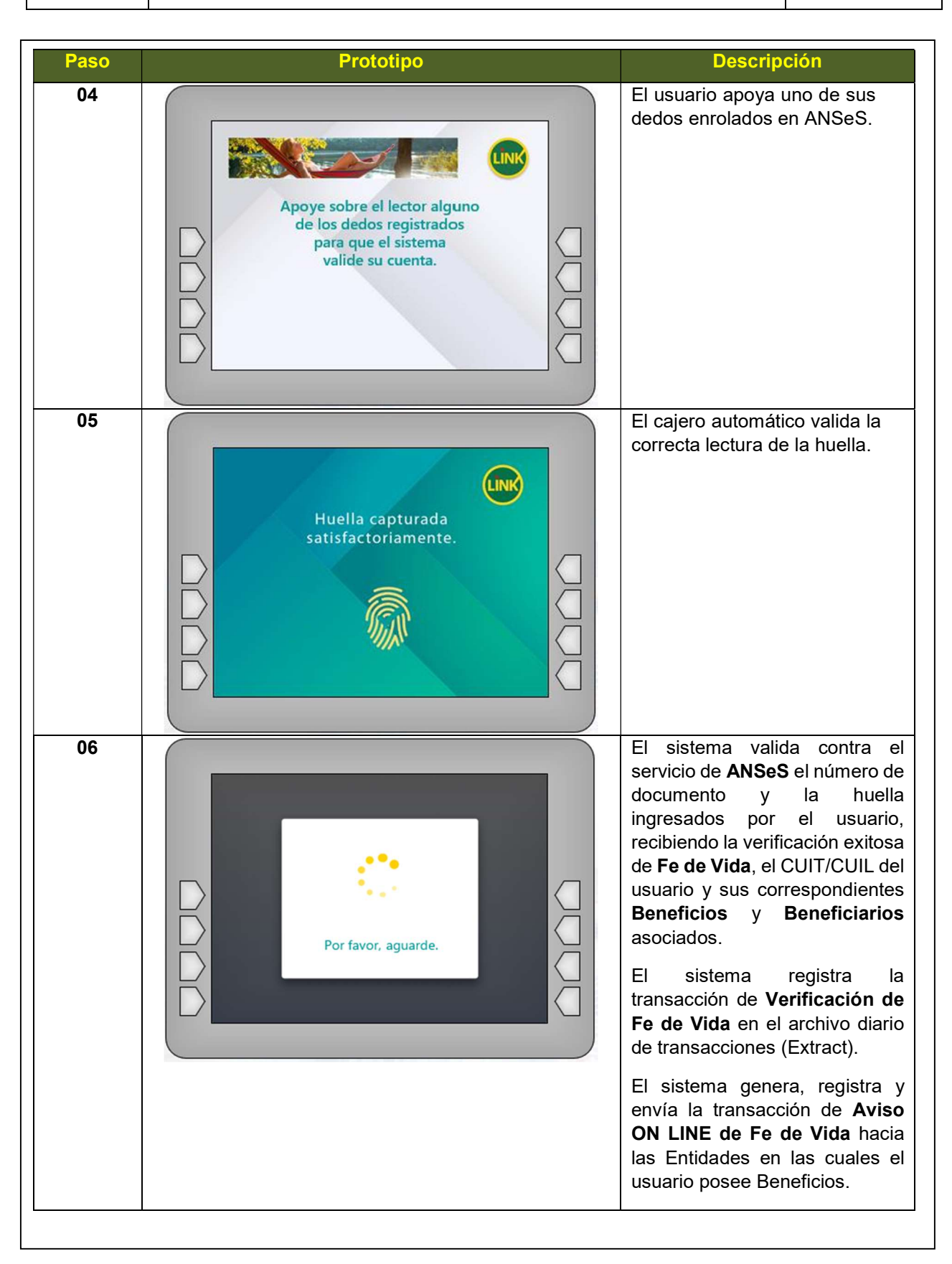

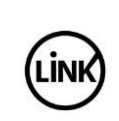

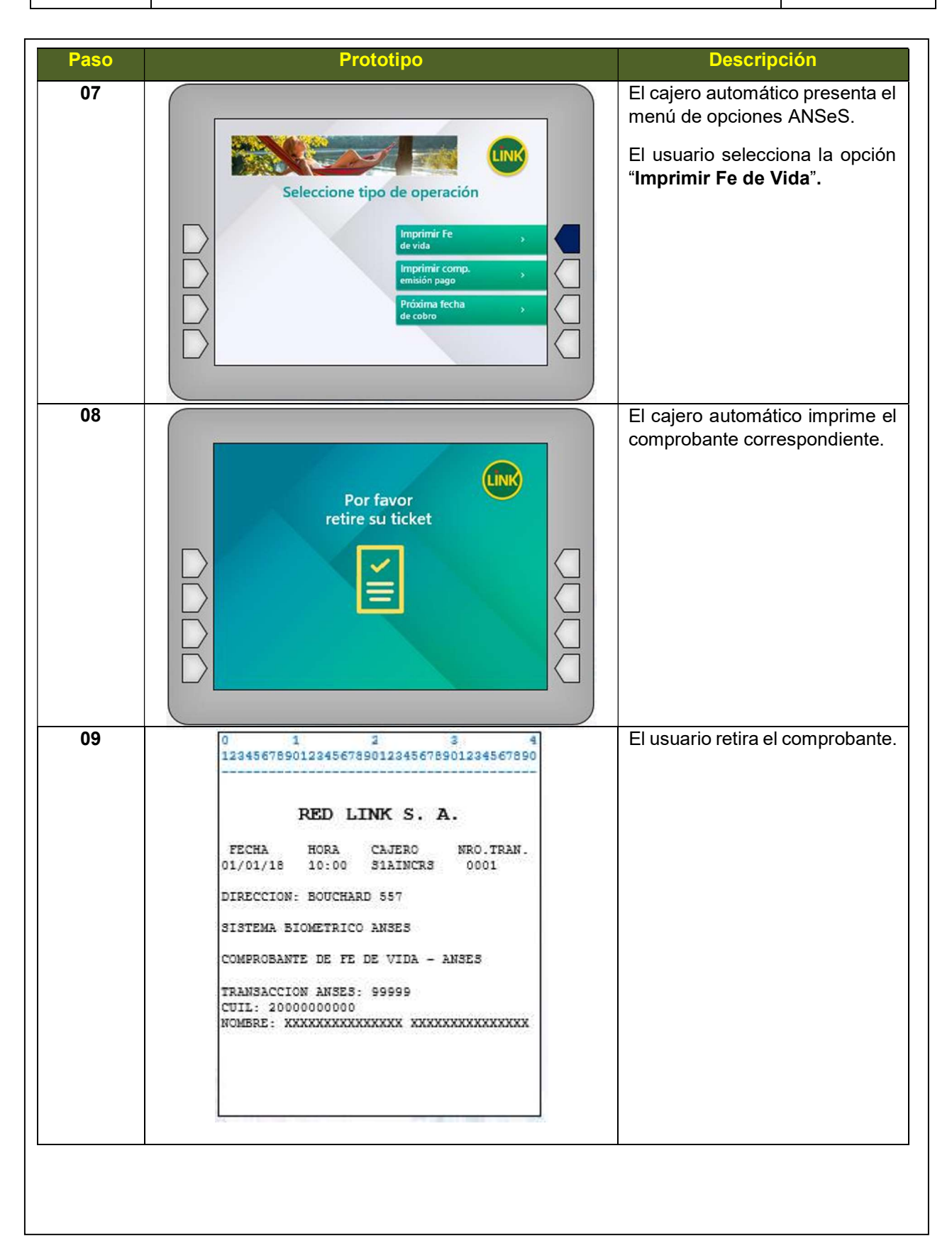

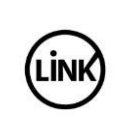

| 10<br>SU TRANSACCION HA SIDO<br>COMPLETADA<br>GRACIAS POR UTILIZAR<br>NUESTROS SERVICIOS                      |
|----------------------------------------------------------------------------------------------------|
|                                                                                                    |
| 11<br>El cajero automático vuelve a<br>mostrar el roleo inicial de<br>pantallas de bienvenida<br>(CARROUSEL). |
|                                                                                                    |

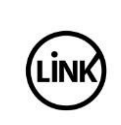

| 3. Imprimiı | r Comprobante Emisión de Pago                                                                                                    |                                                                                                    |
|-------------|----------------------------------------------------------------------------------------------------|----------------------------------------------------------------------------------------------------|
| Paso<br>01  | Prototipo         Operative         Operative | Descripción<br>Roleo inicial de pantallas de<br>bienvenida (CARROUSEL).<br>El cliente inicia sesión sin tarjeta<br>presionando alguna de las<br>teclas del cajero automático. |
| 02          | Seleccione tipo de operación   <   Retirar Efectivo   Qperaciones   <   ANSES                                                                                                    | El cajero automático presenta el<br>menú principal para<br>operaciones Sin Tarjeta.<br>El usuario selecciona la opción<br>" <b>ANSES</b> ".                                   |
| 03          | INGRESE SU NUMERO DE<br>DOCUMENTO<br>Satir ><br>Continuar >                                                                                                    | El usuario ingresa su número de<br>documento y selecciona la<br>opción " <b>Continuar</b> ".                                                                                  |

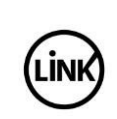

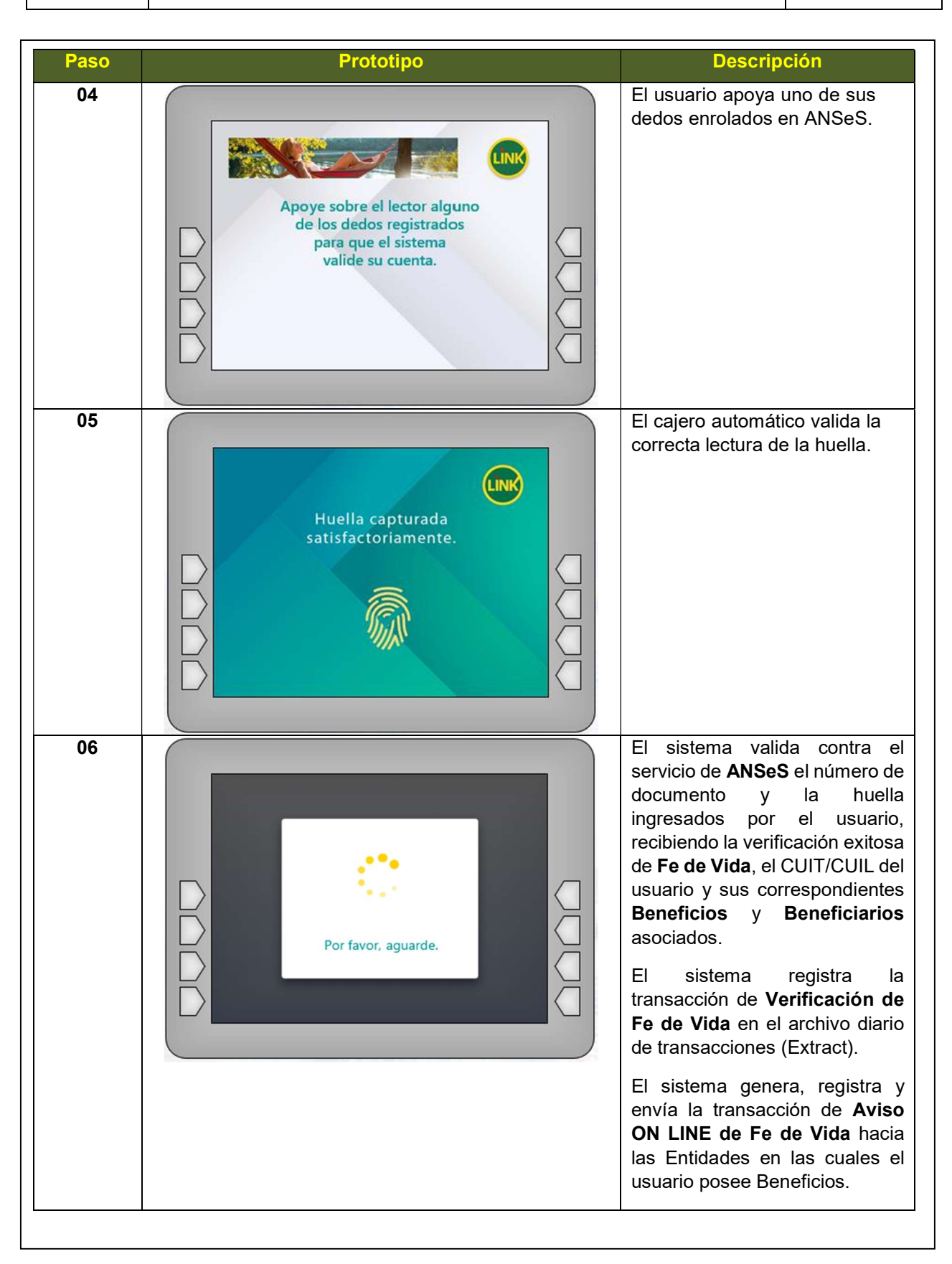

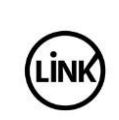

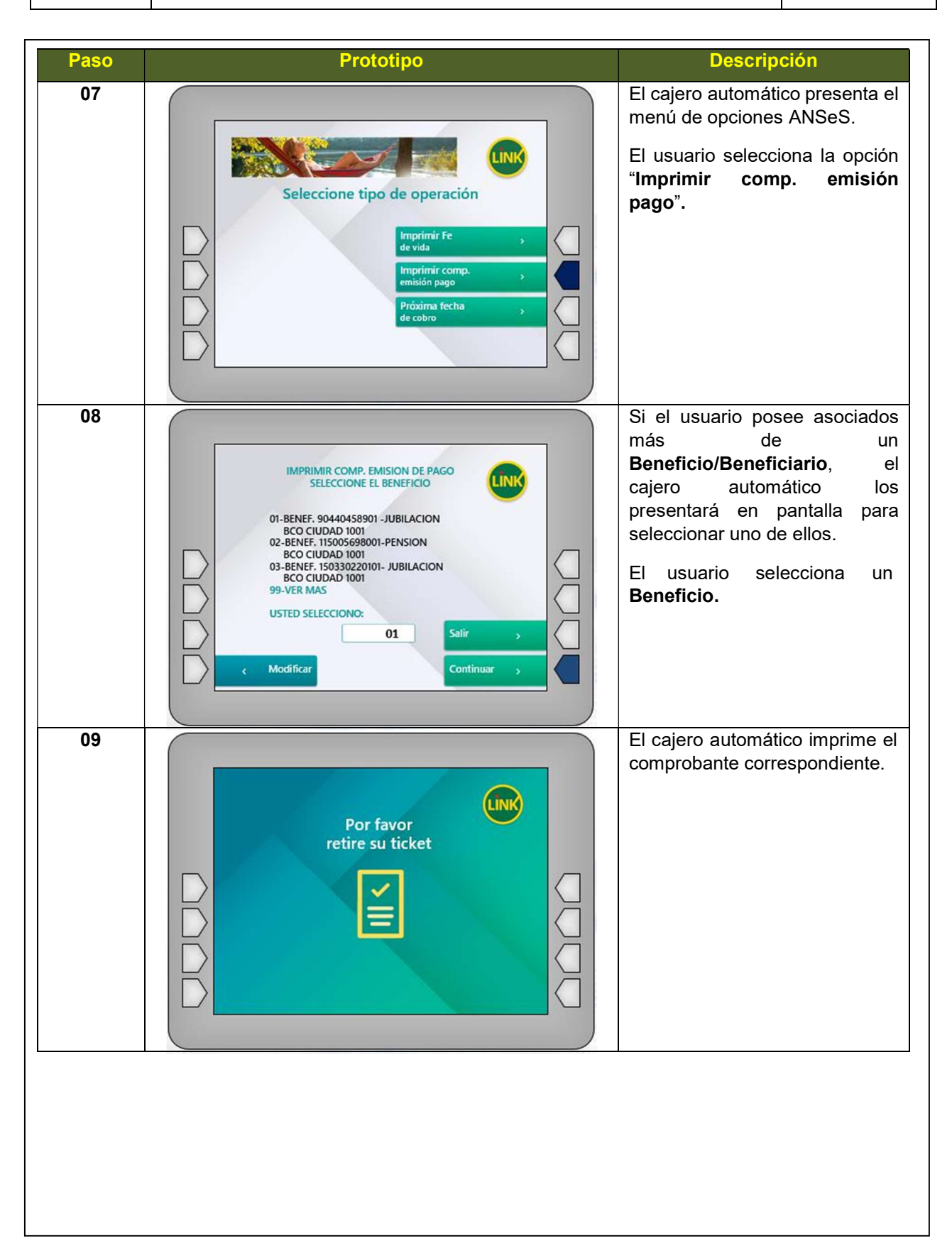

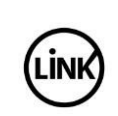

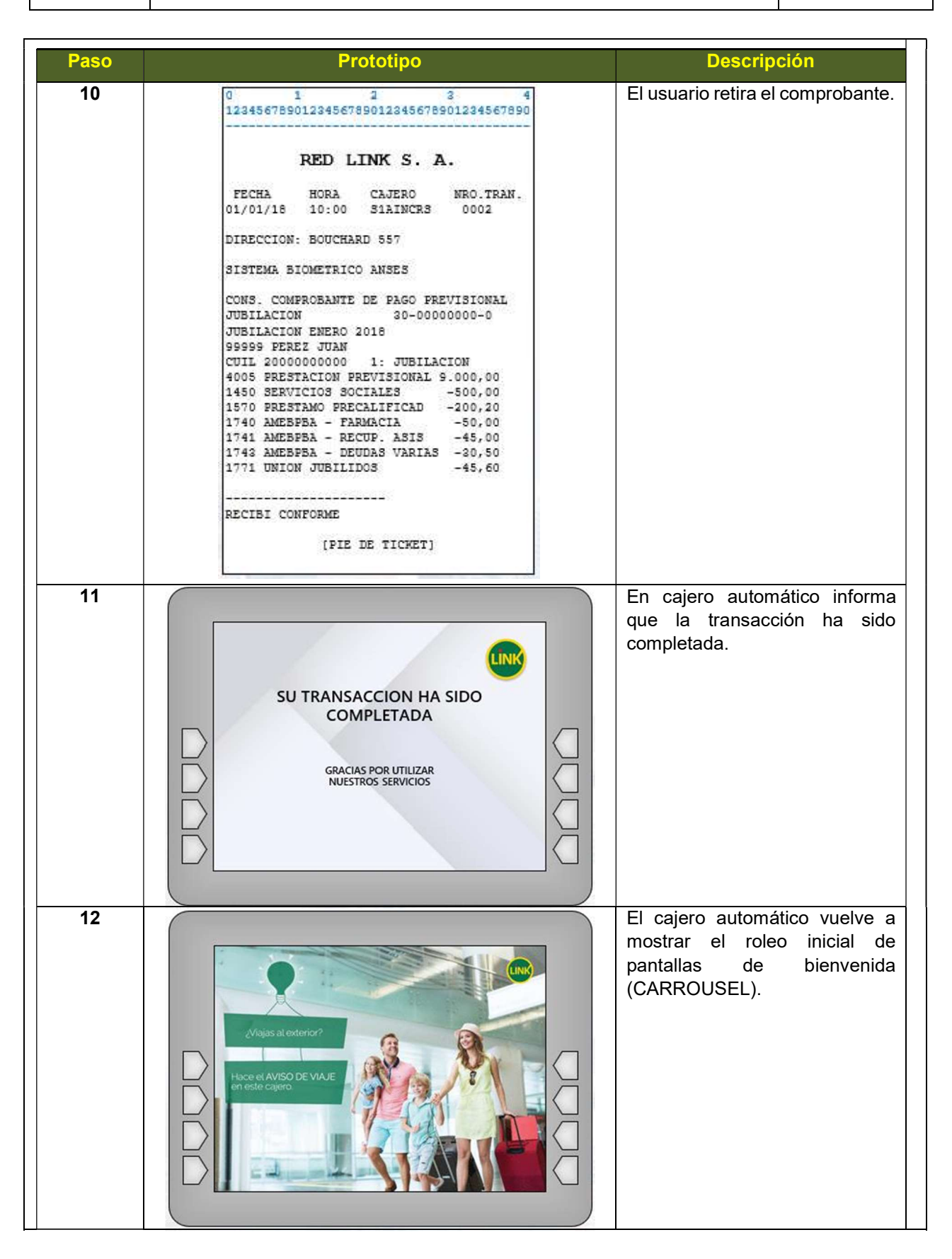

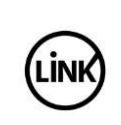

| Paso | Prototipo                                                   | Descripción                                                                                                    |
|------|-------------------------------------------------------------|----------------------------------------------------------------------------------------------------|
| 01   | AVISO DE VIA.E                                              | Roleo inicial de pantallas d<br>bienvenida (CARROUSEL).<br>El cliente inicia sesión sin tarjet<br>presionando alguna de la<br>teclas del cajero automático. |
| 02   | Control                                                     | El cajero automático presenta e<br>menú principal para<br>operaciones Sin Tarjeta.<br>El usuario selecciona la opción<br>"ANSES".                           |
| 03   | INGRESE SU NUMERO DE<br>DOCUMENTO<br>Satir ><br>Continuar > | El usuario ingresa su número do<br>documento y selecciona la<br>opción " <b>Continuar</b> ".                                                                |

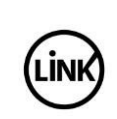

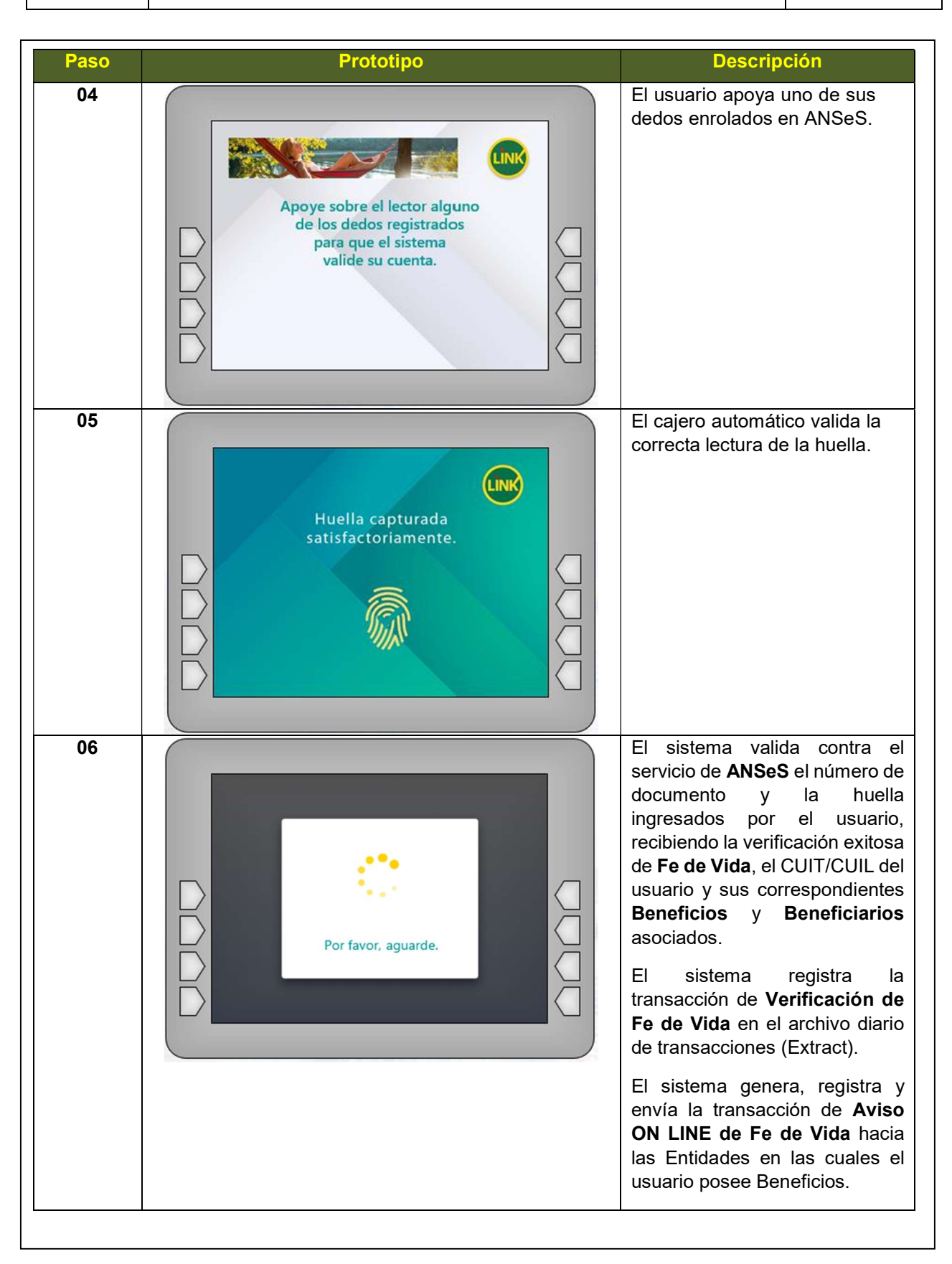

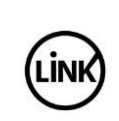

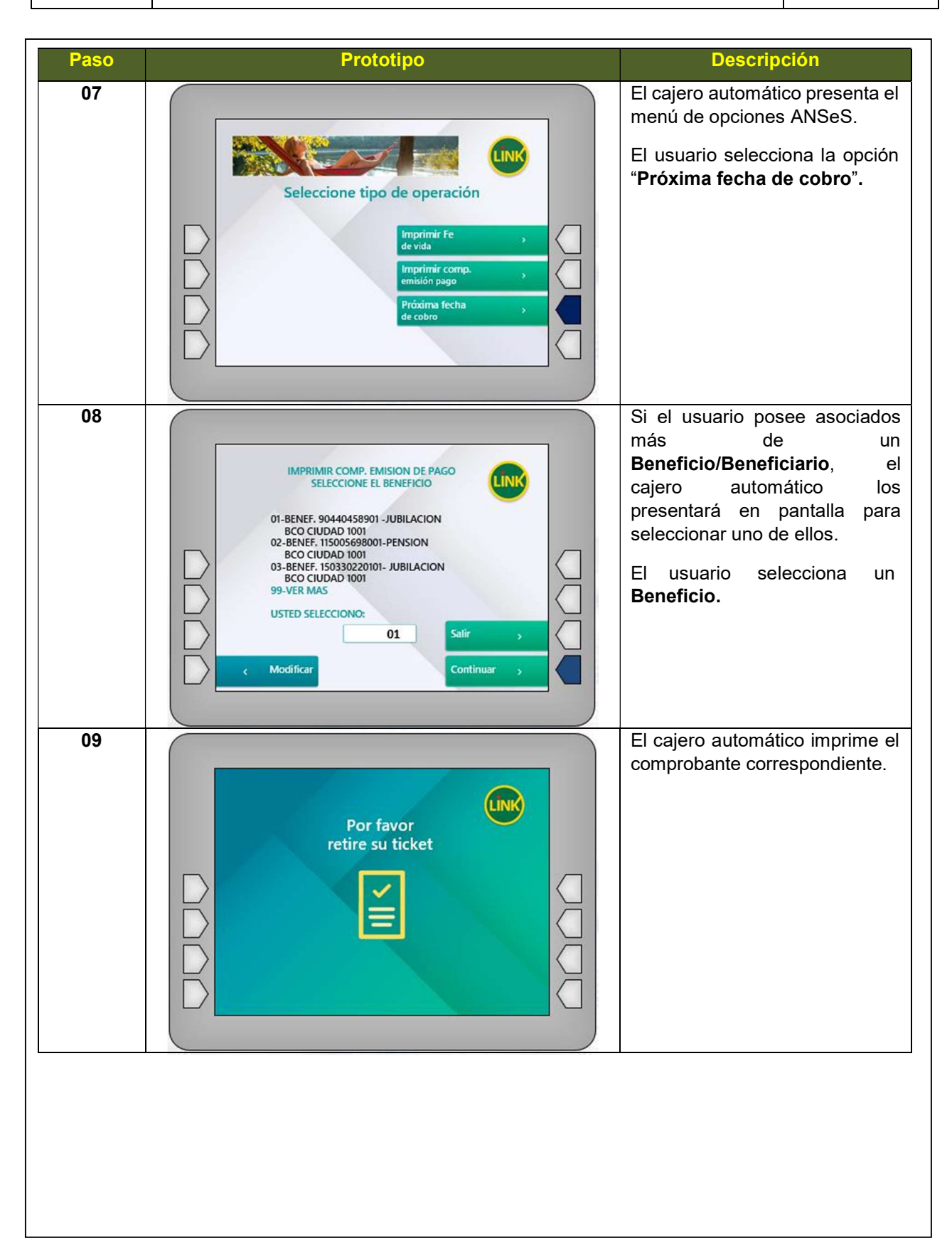

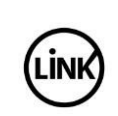

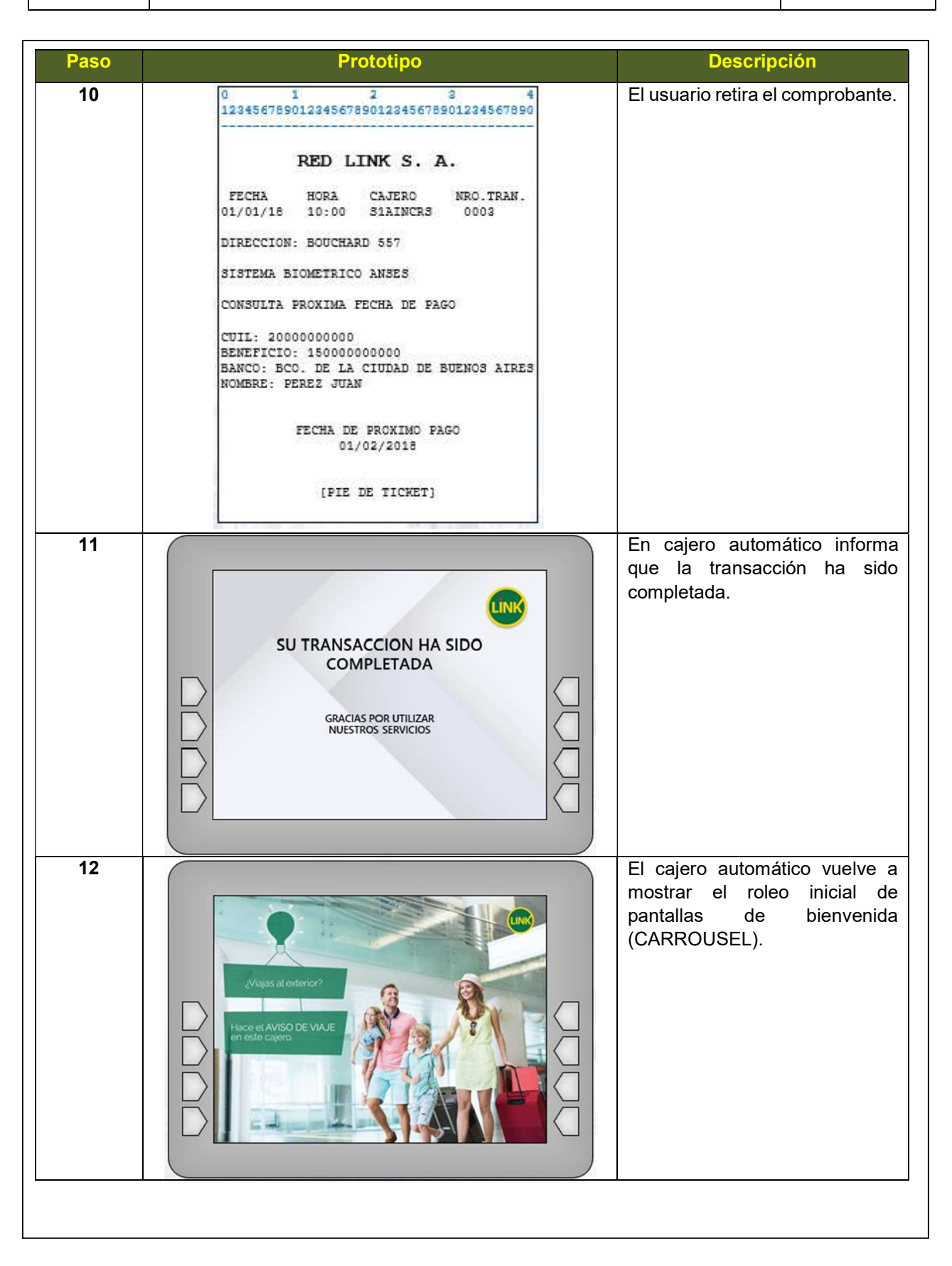